## Scheduling a Liberal Studies Advising Appointment Only Available for Current CSULB Students

| LOG IN<br>Log in using Single Sign-On<br>https://sso.csulb.edu<br>Use your Student ID Number and Beach<br>Password<br>Click on the BEACH CONNECT button. | BEACHCONNECT                                                                                                    |
|----------------------------------------------------------------------------------------------------|----------------------------------------------------------------------------------------------------|
| <b>GET ASSISTANCE</b><br>On the far right side, click the <b>"Get</b><br><b>Assistance"</b> Button to make an advising<br>appointment.                   | Cases Information       BEACHCONNECCT         Cases Information       Get Assistance         Classes This Term       Calcos Submet Processor         Cuss Submet Processor       Davis/TMMS         This student is not envolled in any classes in the current term.       Quick Links         Current Visits       Stool Winstance         Uppoming Appointments       Uppoming Appointments. |
| CHOOSE TYPE<br>From the drop-down menu choose the type<br>of appointment you would like.                                                                 | Service > Location & Staff > Select Time > Confirm.  Schedule Appointment  What type of appointment would you like to schedule?  Please choose one -  Please choose one -  Please choose one -  Please choose one -  Please Cosching  Beach Central  Tutoring  Vetrans Services  Writing Support                                                                                               |
| SELECT AN APPOINTMENT TYPE<br>For Academic Advising appointments, choose<br>Advising Center.                                                             | Schedule Appointment          What type of appointment would you like to schedule?         Academic Advising         What type of Advising are you looking for?         -please choose one         -please choose one         -please choose one         -please choose one         Advisor                                                                                                    |

## Scheduling a Liberal Studies Advising Appointment Only Available for Current CSULB Students

| SELECT SERVICE<br>Currently you can select from:<br>Academic Challenges<br>Advising Hold Resolution<br>Beach Pledge (CA Promise)<br>Class Schedule Assistance<br>Degree Progress/Planning<br>Policy Clarification & Appeals<br>Transfer AA Contracts                                                       | Schedule Appointment<br>What type of appointment would you like to schedule?<br>Reademic Advising are you looking for?<br>Advising Center<br>Pick a Service for your Appointment<br>Cless Schedule Assistance                                                                                                    |
|----------------------------------------------------------------------------------------------------|----------------------------------------------------------------------------------------------------|
| CHOOSE A LOCATION<br>Select:<br>Teacher Preparation Advising Center (TPAC)                                                                                                    | Schedule Advising Appointment           Reason         Location & Advisor         Time Select         Confirm           What location do you prefe?         University correct for University advisor?         University correct for University advisor?         University correct for University advisor?         University correct for University advisor?           Which advisor?         Which advisor?         University correct for University advisor?         University correct for University advisor?           Image: Image: Im |
| SELECT A DAY AND TIMEChoose the day and time that fits with<br>your schedule.If no available appointments are showing, this<br>may mean either the upcoming two weeks are<br>scheduled already or your classes are held at the<br>same time/days for what is available.Let us know at CED-LibSt@csulb.edu. | Schedule Advising Appointment          Reason       Location & Advisor       Time Select       Confirm         Image: provide       Appointment Times This Week       Image: provide       Image: provide                                                                                                    |
| CONFIRM<br>Review the Appointment Details and select<br>which method you wish to receive your<br>reminder: Email or text<br>Input a few brief notes about what you'd<br>like to discuss with the Academic Advisor or<br>Graduate Mentor in the "additional Details"<br>box.                                | Reason       Location & Advisor       Time Select       Confirm         Vour appointment has not been scheduled yet. Plasar review and click Confirm Appointment to complete.       Appointment Details         Where       Juniel Cleason       with       2:00 µm - 2:30 µm         Whyre       Explore or Detairs Major/Minor       Where: Tuesiday, March 15       2:00 µm - 2:30 µm         Whyre       Explore or Detairs Major/Minor       Where: Tuesiday, March 15       2:00 µm - 2:30 µm         Whyre       Explore or Detairs Major/Minor       Where: Tuesiday, March 15       2:00 µm - 2:30 µm         Whyre       Explore or Detairs Major/Minor       Where: Tuesiday, March 15       2:00 µm - 2:30 µm         Whyre       Explore or Detairs Major/Minor       Where: Tuesiday, March 15       2:00 µm - 2:30 µm         Whyre       Explore or Detairs       Where: Tuesiday, March 15       2:00 µm - 2:30 µm         Whyre       Explore or Detairs       Where: Tuesiday, March 15       2:00 µm - 2:30 µm         Whyre       Explore or Detairs       Where: Tuesiday, March 15       2:00 µm - 2:30 µm         Whyre       Explore or Detairs       Where: Tuesiday, March 15       2:00 µm - 2:30 µm         Image: Tuesiday       Explore or Detairs       Where: Tuesiday, March 15       2:00 µm - 2:30 µm         Image: Tuesiday       Explore or Deta                                                                                                    |

Т